### **MAÎTRISER** Guide pratique

# TOUTES **LES ASTUCES POUR VOUS SIMPLIFIER** WINDOWS8 Le nouveau système d'exploitation de Microsoft ne fait pas l'unanimité.

Vendu par défaut dans les nouveaux PC, il faudra pourtant y passer un jour ou l'autre. Voici comment le dompter et retrouver vos repères.

DOSSIER REALISE PAR LOIC DUVAL

Démarrer aux abonnés absents, une fonction copier-coller au comportement variable selon les applis... Windows 8 est déconcertant. Le nouveau système d'exploitation de

Microsoft étonne, surprend et déroute, notamment ceux qui, depuis des années, ont travaillé avec ses versions successives. Pourtant, il va falloir s'v faire. Les PC qui sont commercialisés aujourd'hui fonctionnent presque tous sous Windows 8 et ceux équipés de Windows 7 sont de plus en plus rares. Et l'éditeur ne compte pas faire machine arrière. Le nouvel écran d'accueil, avec ses grands carrés et rectangles animés (les tuiles) qui s'affichent à la place du Bureau à chaque lancement de l'ordinateur, est là pour durer.

Comment pourrait-il en être autrement? Les ordinateurs portables sont désormais maioritaires et les tablettes tactiles font une percée fracassante sur le marché. L'heure est donc à la mobilité. Microsoft devait donc adapter son système en conséquence et prendre part au plus vite à une guerre des tablettes qui ne peut se jouer sans lui. Le problème, c'est que le géant du logiciel a joué le passage en force. Il a imposé son nouvel écran

eux interfaces graphiques dis- d'accueil et son magasin d'applis Windows Store. semblables au possible, un menu II a fait disparaître le menu Démarrer et inauguré une barre latérale (parfois appelée barre des talismans) pas facile à maîtriser de prime abord. Le Bureau et ses centaines de milliers de logiciels mis au point au fil des ans se retrouvent ainsi reléqués au second plan. Ils sont pourtant encore essentiels à tous ceux qui ne sont pas équipés d'un écran tactile et continuent de travailler à l'aide d'un clavier et d'une souris. Soit la majorité...

Si donc vous êtes un peu déboussolé face à tous ces changements, il ne faut pourtant pas perdre espoir. Car Windows 8 ne manque pas d'atouts. Le système démarre plus rapidement, se connecte plus vite aux réseaux Wi-Fi, s'avère moins gourmand en énergie et plus sûr... Et surtout, il n'est pas aussi fermé et bloqué qu'il en a l'air. Vous le constaterez au fil des pages de ce dossier : grâce à guelques manipulations, et en installant certains utilitaires, vous pourrez vite retrouver vos habitudes héritées de Windows XP. Vista ou 7. Y compris faire ressusciter ce cher menu Démarrer enterré un peu vite par Microsoft! Vous pourrez aussi aisément pallier ses manques, à l'aide de nombreuses applis, fonctions et raccourcis clavier. Bref, Windows 8 reste un Windows: il est entièrement personnalisable et donc pas si difficile à dompter que ça.

P.106 Démarrer automatiquement sur le Bureau et retrouver tous ses réglages

**P.109** 

Installer

une application

pour faire

réapparaître le menu

Démarrer

P.110 Faire cohabiter les deux interfaces du système

P.111 Gagner du temps avec les raccourcis clavier

P.112 Ajouter les fonctions manguantes et compenser les lacunes du système

WWW.OINET.COM .105

## Démarrer automatiquement sur le Bureau et retrouver tous ses réglages

Récupérer le Windows auquel vous étiez habitué, celui conçu pour la souris et le clavier, c'est possible. Grâce à nos astuces, le Bureau retrouvera sa place centrale et les automatismes reviendront.

dows 8 a été pensée pour les écrans tactiles des tablettes et PC portables de dernière génération. Là, l'écran de verrouillage, l'interface à grandes tuiles et les barres d'outils s'affichant furtivement sur les côtés prennent tout leur sens. Le hic, c'est que le paysage informatique actuel est avant tout encore composé de PC de bureau et d'ordinateurs portables en grande majorité dépourvus d'écran tactile et pilotés au clavier et à la souris. D'où l'incompréhension de bien des utilisateurs de Windows 8. toujours habitués au traditionnel Bureau. Heureusement, moyennant quelques réglages avancés du nouveau système, ils pourront rapidement retrouver leurs anciennes habitudes.

### 📒 Désactiver l'écran de verrouillage

Sur ordi comme sur tablette, Windows 8 affiche au démarrage un écran de verrouillage directement inspiré de ceux que l'on trouve sur les smartphones sous Windows Phone. Il permet, d'un coup d'œil, d'obtenir l'heure, de connaître ses prochains ren-

Paramètres du PC

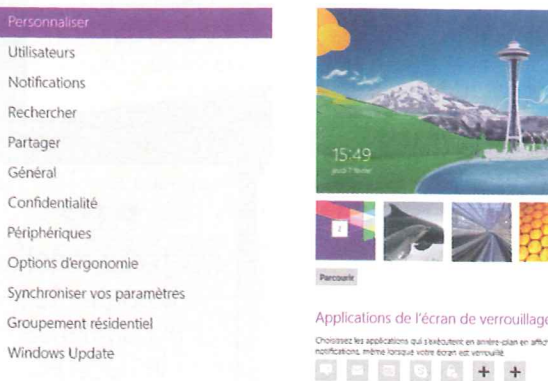

'ergonomie de Win- de mails en attente de lecture... Pratique quand on est en déplacement : pas besoin d'ouvrir ses logiciels pour obtenir ces informations. Mais sur un PC fixe, un tel écran ne constitue qu'un obstacle supplémentaire avant d'arriver au Bureau. Microsoft a heureusement prévu une option cachée pour s'en débarrasser.

Quelle que soit votre version de Windows 8 sur votre PC. depuis l'écran d'accueil, tapez directement *Regedit* et validez par Entrée. Une fois l'éditeur de registre affiché, déployez l'arborescence HKEY LOCAL MACHINE\SOFTWARE\Policies\ Microsoft\Windows. Cliquez du bouton droit sur la clé Windows et sélectionnez Nouveau puis Clé et nommez-la Personalization. Puis faites un clic droit sur cette nouvelle clé. Sélectionnez Nouveau puis DWORD (32 bits). Nommez la nouvelle entrée NoLockScreen. Double-cliquez dessus et saisissez 1 dans le champ Données de la valeur. Validez et redémarrez le PC.

Si vous n'éteignez jamais votre ordinateur et le laissez se mettre automatiquement en veille, il existe un autre moven de se débarrasser de cet écran. Il suffit d'ordonner à Windows dez-vous, de savoir le nombre de ne plus vous demander votre

mot de passe à l'allumage du PC. Depuis l'écran d'accueil, appelez le menu Paramètres à l'aide du raccourci Windows + I et sélectionnez Modifier les paramètres du PC. Cliquez sur Utilisateurs. Dans la section **Options de connexion**, cliquez sur le bouton Modifier. Validez par **OK**. Attention, cette solution est fortement déconseillée sur des tablettes ou des ordinateurs portables qui passent entre différentes mains et sont plus susceptibles d'être égarés ou volés.

### E Démarrer directement sur le Bureau

Windows 8 se lance inévitablement sur le nouvel écran d'accueil, y compris sur les PC classiques pourvus d'un affichage

non tactile. Pour guicongue venant de faire la mise à jour depuis une ancienne version de Windows, et donc habitué au Bureau, c'est perturbant. À première vue, Microsoft ne propose aucun réglage permettant au PC de démarrer sur son Bureau comme à l'accoutumée. Maloré tout, il existe plusieurs astuces pour contourner cette difficulté. L'une d'elles consiste à pro-

grammer l'ouverture de l'Explorateur de fichiers dès le lancement de Windows. Appuyez sur Windows + W pour ouvrir la fonction de recherche dans les Paramètres. Saisissez plani puis sélectionnez Tâches planifiées. Une fois le Planificateur de tâches lancé, cliquez sur Créer une tâche. Dans l'onglet Général. saisissez Bureau Direct dans le

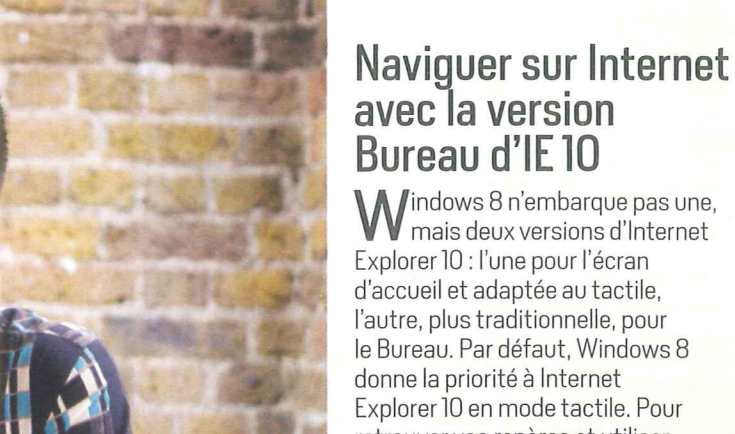

l'autre, plus traditionnelle, pour le Bureau. Par défaut, Windows 8 donne la priorité à Internet Explorer 10 en mode tactile. Pour retrouver vos repères et utiliser avant tout Internet Explorer sur le Bureau, appuyez sur Windows + R et saisissez iexplore dans le champ de saisie, puis validez par Entrée. IE 10 se lance alors en version Bureau. Puis appuyez sur Alt + U pour afficher le menu Outils et sélectionnez Options Internet. Ouvrez l'onglet Programmes. Dans le menu déroulant Choisissez le mode d'ouverture des liens, sélectionnez Toujours dans Internet Explorer sur le Bureau. Cochez aussi la case Ouvrir les vignettes Internet Explorer sur le Bureau. Cliquez sur OK pour valider. Désormais, Windows 8 donnera la priorité au navigateur du Bureau. Et vous pourrez ainsi plus facilement réinstaller Chrome, Firefox ou tout autre navigateur de votre choix.

champ **Nom**, puis sélectionnez Windows8 dans le menu déroulant Configurer pour. Ouvrez l'onglet Déclencheurs et cliquez sur Nouveau. Dans le menu déroulant Lancer la tâche, sélectionnez **A l'ouverture de session**. Ouvrez maintenant l'onglet Actions. Cliquez sur **Nouveau**. Dans le champ Programme/script, saisissez C:\Windows\explorer.exe et validez par OK.

Ensuite, si vous réalisez la manipulation sur un ordinateur portable, ouvrez l'onglet Conditions et décochez Ne démarrer la tâche que si l'ordinateur est relié au secteur. Ainsi votre portable démarrera aussi sur le Bureau lorsqu'il fonctionne sur batterie. Enfin. cliquez sur OK pour confirmer la création de cette nouvelle tâche et redémarrez

le PC pour vérifier qu'il démarre bien sur le Bureau. Il est normal que l'écran d'accueil s'affiche parfois durant un très court instant.

Ce n'est pas la seule solution. Vous avez aussi la possibilité d'utiliser le petit utilitaire gratuit Skip Metro Suite 3.0 (à télécharger à l'adresse http://goo.gl/ XvqAl). Il triche avec le système pour le faire démarrer directement sur le Bureau. Le fichier téléchargé se présente sous la forme d'un fichier Zip à décompresser, contenant deux versions du programme, une pour la version 32 bits de Windows 8 (x86), une autre pour la version 64 bits (x64). Vous devez donc utiliser la bonne version : si vous avez un doute, depuis le Bureau, consultez les Informations sys-

L'écran de verrouillage permet de renforcer la sécurité de son matériel avec un mot de passe. Une précaution quasi indispensable en déplacement.

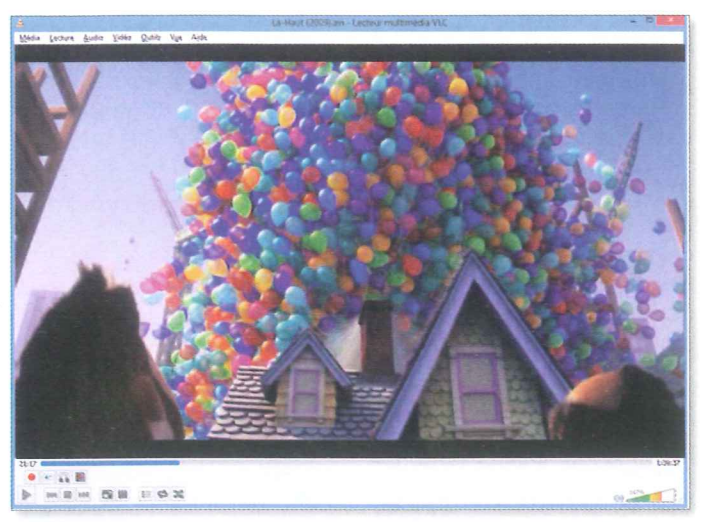

Si Windows donne la priorité aux logiciels tactiles, rien ne vous empêche de choisir vous-même avec quels programmes vous préférez travailler.

tème que vous obtenez à l'aide du raccourci Windows + Pause. Ensuite, dans Skip Metro Suite, cochez les cases Enable Skip Metro Suite (en français, activer Skip Metro Suite) et Skip Start Screen (éviter l'écran d'accueil) puis cliquez sur Save Settings (enregistrer les paramètres).

### **Lire ses fichiers** multimédias à partir du Bureau

Windows 8 offre un double visage. Conséquence de cette dualité, la plupart des fonctions sont doublées, mais la priorité est systématiquement donnée au nouvel univers tactile. Il s'agit là d'une décision marketing de Microsoft et non d'une nécessité technique.

On peut donc réapprendre à Windows à utiliser en priorité le Lecteur Windows Media plutôt que les applis Musique et Vidéos de l'écran d'accueil, ou encore forcer l'ouverture des images avec la Visionneuse de photos ou tout autre programme d'affichage et de retouche. Pressez le raccourci Windows + W pour appeler la fonction de recherche en mode Paramètres. Saisissez *Défaut* dans le champ de recherche. Cliquez alors sur Choisir les programmes par défaut. Cet écran permet de sélectionner les programmes qui ouvriront automatiquement les types de fichiers de votre PC. Dans la liste de gauche, surlianez l'entrée Lecteur Windows Media. Cliquez sur Définir ce programme comme programme par défaut. Musiques et vidéos s'ouvriront ainsi, par défaut, comme sous Windows 7.

Notez que, si vous préférez utiliser un lecteur multimédia alternatif comme VLC (http:// t.Olnet.com/tc23823), vous pouvez procéder de façon identique en le sélectionnant dans la liste de gauche en lieu et place du lecteur multimédia fourni avec Windows. Pour l'affichage des images, même procédure en sélectionnant cette fois-ci Visionneuse de photos Windows, ou tout autre type de visionneuse installée sur votre PC.

### **E Créer un raccourci** vers le Panneau de configuration

La suppression du menu Démarrer complique quelque peu l'accès au Panneau de configuration de Windows. Or celui-ci est un outil indispensable dès lors que l'on souhaite personnaliser le système ou accéder à des fonctions avancées. Sous Windows 8, il existe deux moyens simples d'v accéder. Le premier consiste à appeler le menu Windows + X et à v sélectionner le Panneau de configuration. Le second à ouvrir la barre

latérale droite, en passant le pointeur de la souris sur le bord droit de votre écran ou en utilisant le raccourci Windows + I. et en sélectionnant Paramètres.

Toutefois, la solution qui s'avère la plus efficace au quotidien constitue à épingler directement sur la barre des tâches le Panneau de configuration. Pour cela, ouvrez-le à l'aide de l'un des raccourcis précédemment décrits, puis cliquez du bouton droit sur son icône dans la barre des tâches et sélectionnez Épingler à la Barre des tâches. Ainsi. vous pourrez à tout moment ouvrir le Panneau de configuration d'un simple clic. Et aussi accéder plus simplement à ses modules les plus utilisés grâce à la liste de raccourcis qui s'affiche en cliquant du bouton droit sur l'icône placée dans la barre des tâches.

### **Ajouter** une icône Éteindre

L'autre fonction clé qui disparaît avec le menu Démarrer, c'est l'accès simplifié au bouton Arrêter. En effet, Microsoft considère que tablettes et PC portables, aujourd'hui majoritaires, s'éteignent désormais en appuyant sur leur bouton Off ou en rabattant leur écran. L'ordi repart ainsi plus rapidement lorsqu'on le relance.

Officiellement, le moyen le plus rapide d'éteindre complètement son PC est d'appuyer simultanément sur les touches Alt + F4 depuis le Bureau. On retrouve alors les classiques boutons d'arrêt de Windows. Mais nous vous conseillons

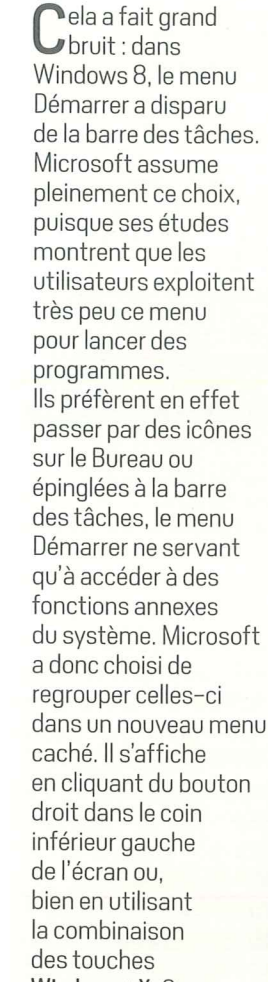

Windows + X. Ce menu spécial donne notamment accès au Panneau

une autre solution : placer une icône sur le Bureau. Vous pouvez facilement la fabriquer vousmême. Cliquez du bouton droit sur le Bureau et sélectionnez Nouveau puis Raccourci dans le menu contextuel. Un assistant

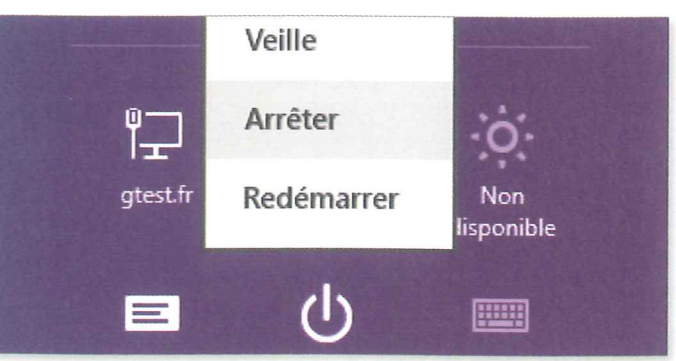

En supprimant le menu Démarrer, Microsoft complique la tâche de l'utilisateur qui souhaite éteindre rapidement son PC. Une solution : se créer son propre bouton d'extinction sur le bureau.

### Retrouver un semblant de menu Démarrer

de configuration classique, au Gestionnaire des tâches ou encore à l'Invite de commandes. Il peut être affiché aussi bien à partir du Bureau que depuis l'écran d'accueil.

De plus, ce menu peut supprimer certaines être aussi personnalisé lignes de ce menu afin de l'adapter que vous jugez inutiles, à vos usages. Pour mais aussi y ajouter cela, téléchargez de nouveaux l'utilitaire gratuit raccourcis vers Win+X Menu Editor les programmes et (disponible à l'adresse utilitaires dont vous http://bit.lv/RSVXId). avez réqulièrement Avec lui, vous pouvez besoin.

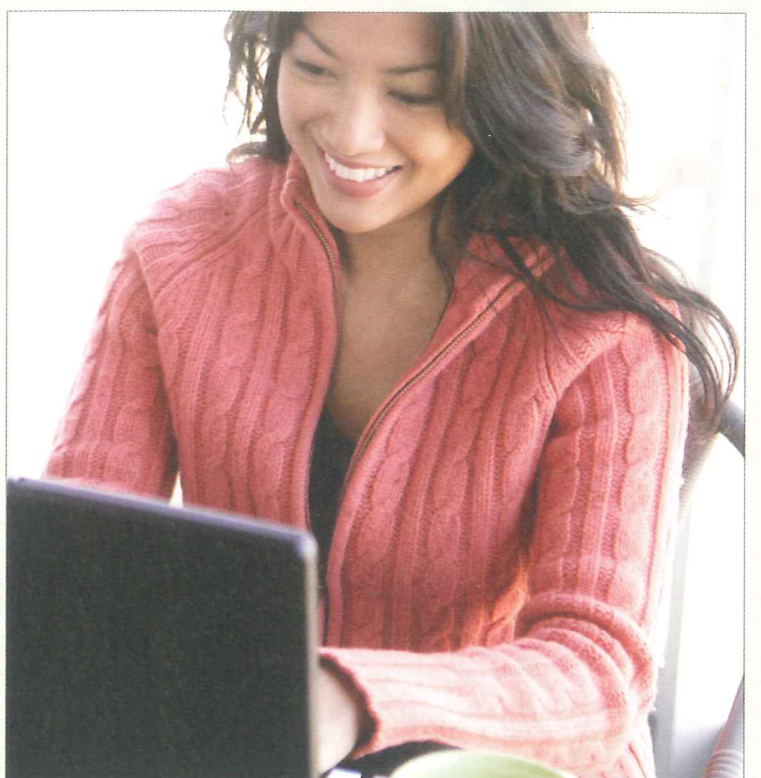

de saisie Entrez l'emplacement de l'élément, saisissez la commande *shutdown/s/hybrid/t0* (en respectant les espaces). Cliquez sur **Suivant**. Dans le champ Entrez un nom pour ce raccourci, saisissez *Éteindre le PC*. Cliquez sur Terminer. Ensuite, personnalisez l'icône créée : cliquez sert à la mise en route de l'ordi dessus du bouton droit, sélec- jusqu'à l'écran d'identification), tionnez Propriétés, et dans l'on- conservée sous forme d'image glet Raccourci, cliquez sur Changer d'icône. Ignorez le message d'alerte puis sélectionnez une image dans la liste affichée. Cliquez deux fois de suite sur OK : le tour est joué. Sachez que vous avez la faculté d'utiliser la même astuce pour créer une icône pour la mise en veille prolongée (en utilisant la commande *shutdown* 

s'ouvre alors. Dans le champ /h/t 0) ou pour le redémarrage du PC (avec la commande shutdown/r/t0).

Complément d'information pour les utilisateurs les plus curieux : par défaut, Windows 8 ne redémarre jamais de zéro. Il charge en effet en mémoire la session System (celle qui sur le disque dur. La commande shutdown/s/hybrid/t0 déclenche donc une extinction de ce type. grâce à la commande /hybrid. Si vous ignorez cette commande (en indiquant donc shutdown/s /t0), Windows 8 s'éteindra de la même manière que la version 7 et se montrera, du coup, un peu plus long à redémarrer.

# Installer une application pour faire réapparaître le menu Démarrer

La disparition du menu Démarrer n'est pas irréversible. Il existe en effet de très nombreux programmes, gratuits ou payants, permettant de le ressusciter plus ou moins bien. Sélection.

u le courroux général déclenché par la disparition du menu Démarrer, de nombreux utilitaires prétendent pouvoir remplacer l'ancien menu et redonner la priorité au Bureau. Toutefois, tous ces logiciels ne se valent pas. Quelquesuns cherchent à coller au plus près de l'ancien menu, d'autres explorent des pistes nouvelles et tentent de concilier les deux visages de Windows 8. Certains sont toutefois très gourmands en ressources système (mémoire vive, processeur, etc.) et risquent de ralentir votre PC ou de diminuer son autonomie.

### **Classic Shell**

### ÉDITEUR | Ivo Beltchev PRIX gratuit / en anglais web>t.Olnet.com/tcl18657 PERFORMANCES \* \* \* \* \*

Grâce à sa fonction Classic Start Menu, anciennement dénommée Classic Shell, cet outil mime presque à la perfection le menu Démarrer de Windows 7. ll introduit un sous-menu supplémentaire consacré aux applis tactiles, ces dernières pouvant aussi être épinglées parmi les programmes favoris. Très économe en mémoire et en ressources processeur, Classic Start Menu est à nos veux l'un des meilleurs utilitaires du

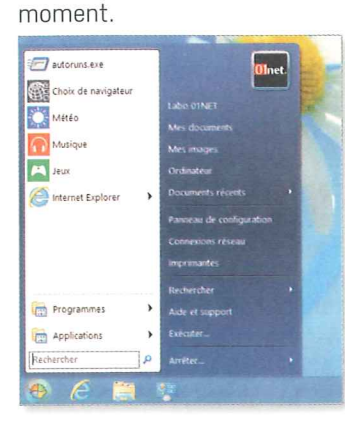

2 6 G UI (E

prendre le look de l'écran d'accueil de Windows 8. Audacieux.

### Pokki Start Menu ÉDITEUR SweetLabs

PRIX gratuit / en anglais web>t.Olnet.com/tcl20792 PERFORMANCES \*\*\*

PRIX>7 jours d'essai puis 3,65€ env./ Cet utilitaire est moins un menu Démarrer alternatif qu'une porte shareware en francais WEB>t.Olnet.com/tcl20065 d'entrée vers le service Pokki, un magasin d'applications pour PERFORMANCES 🛪 🛪 🛪 🛪 logiciels Windows, Mais l'ergo-RetroUl se démarque radicalenomie de ce menu se révèle ment des autres solutions. Sa agréable. Toutes les applis, y volonté n'est pas de mimer l'ancompris celles venant du Wincien menu Démarrer, mais bien dows Store de Microsoft, peude proposer une alternative à vent y être épinglées. Sa l'écran d'accueil. Cet utilitaire consommation mémoire reste cherche tellement à fusionner raisonnable, mais Pokki sollicite les deux univers (le Bureau et beaucoup trop le processeur.

### Start8

ÉDITEUR Stardock PRIX 30 jours d'essai puis 3.70€ env./ shareware en anglais WEB>t.Olnet.com/tcl17235 PERFORMANCES \* \* \* \* \*

Avec ses deux modes de fonc-StartMenu8 tionnement, Start8 est l'outil le ÉDITEUR |Obit plus abouti du marché. Le pre-PRIX aratuit / en analais mier reproduit avec beaucoup WEB t.Olnet.com/tcl20506 ERGONOMIE > \* \* \* \* de fidélité le menu Démarrer de PERFORMANCES \* \* \* \* \* Windows 7. Le second affiche L'interface est assez proche du l'écran d'accueil et ses tuiles menu Windows 7, mais son look sous forme d'un menu au cœur du Bureau : mis à part son orireste cohérent avec celui, rénové, du Bureau de Winginalité, ce mode n'apporte pas

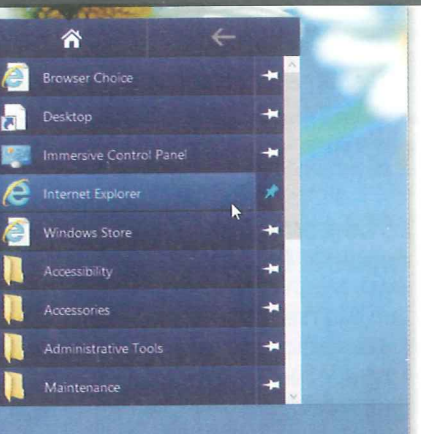

L'utilitaire payant RetroUl fait revenir le menu Démarrer sur le Bureau, et lui fait

grand-chose par rapport à l'écran d'accueil qui accompagne désormais Windows 8.

### RetroUl

éditeur>Thinix

- l'écran d'accueil) qu'il permet même d'exécuter les applis au sein de fenêtres. Malheureuse-
- ment, en pratique, cette solution se révèle trop gourmande et trop instable. Dommage, car le concept est séduisant.

dows 8. Toutefois, les listes de raccourcis de la barre des tâches (Jump Lists) et l'intégration à l'Explorateur ne sont pas gérées. Tout comme les applis, qui ne peuvent y être épinglées. Les réglages sont en revanche nombreux et clairement présentés. Et l'impact sur les performances du PC est minimal.

### StartW8

éditeur SodatSW PRIX gratuit / en français WEB>t.Olnet.com/tcl21418 ERGONOMIE) ★ ★ ★ ★ PERFORMANCES \* \* \* \* \*

Adoptant le look épuré du Bureau de Windows 8, ce menu alternatif reste très minimaliste dans ses fonctions. En effet il ne prend en charge ni le glisserdéposer, ni les listes de raccourcis. Il vise plus à masquer l'existence des applis et de l'écran d'accueil qu'à améliorer la cohabitation des deux visages de Windows 8. Si sa consommation mémoire est faible, son utilisation du processeur se révèle trop élevée.

### **StartIsBack**

ÉDITEUR Startisback.com PRIX > 30 jours d'essai puis 2,20€ env. pour 2 PC / shareware en français WEB t.Olnet.com/tcl21887 PERFORMANCES \*\*\*\*

Compact, StartlsBack mime au plus près le look et le comportement du menu Démarrer de Windows 7. Rien ne manque à l'appel si ce n'est la prise en charge des applis de l'écran d'accueil ! Il est en effet impossible d'y épingler des applis du Windows Store. StartIsBack est très léger en mémoire et utilise peu le processeur. Principal grief, il est payant et n'en fait pas vraiment plus que son concurrent gratuit Classic Start Menu.

### **Faire cohabiter les** deux interfaces du système

L'écran d'accueil de Windows 8 et le Bureau ne sont pas des environnements hermétiquement clos. Il est tout à fait possible de les faire travailler ensemble plus harmonieusement. Un bon moyen d'apprivoiser les nouveautés du système.

de l'écran d'accueil n'est pas forcément une bonne idée. Car même s'il est très différent du Bureau, ces deux interfaces demeurent complémentaires. Il donne accès à des outils simples et très visuels, qui rendent des services ponctuels sans alourdir le système ni risquer de le rendre instable. Avec un peu d'imagination et quelques outils adéquats, il est possible de profiter pleinement des deux univers et d'enrichir leurs interactions. L'ensemble devient alors plus cohérent et permet d'utiliser son ordinateur plus efficacement. On peut alors profiter des nouveautés de Windows en continuant à travailler sur le traditionnel Bureau.

### Métamorphoser les icônes en tuiles

Esthétiquement, les éléments du Bureau épinglés sur l'écran d'accueil font tache. Statiques, ils contrastent fortement avec la richesse visuelle des tuiles dynamiques associées aux applis tactiles. L'utilitaire gratuit **OblyTile** d'Argony y remédie : il remplace ces icônes par des tuiles, certes statiques mais mieux intégrées visuellement à l'écran d'accueil. Ce programme se télécharge à l'adresse http://t.Olnet.com/ tcl20794. Cependant, cet outil n'intègre aucune vignette prête à l'emploi pour vos logiciels favoris. Vous pourrez toutefois en trouver facilement sur Internet. Par exemple sur le réseau DeviantArt.com. où des artistes proposent de nombreuses tuiles pour OblyTile. Ainsi, le créateur Simobortolo (http:// goo.gl/ABZcg) diffuse en libre

e passer totalement téléchargement une bibliothèque de 1500 tuiles couvrant les logiciels les plus connus de l'univers Windows.

### 📑 Démarrer une appli depuis le Bureau

L'un des reproches adressés à cette version 8 est de figer les applis de l'écran d'accueil. Si on peut mettre un raccourci vers un logiciel du Bureau sur l'écran d'accueil, il n'y a aucun moyen officiel de faire l'inverse, autrement dit d'épingler une appli de l'écran d'accueil sur le Bureau. Ce serait pourtant un bon moyen de réconcilier ce dernier avec les applis tactiles, en donnant la possibilité à qui travaille habituellement sur le Bureau de garder sous la main les applis de l'écran d'accueil.

déplacer une icône de ces applis

tactiles sur le Bureau et de créer

un raccourci spécifique vers une

appli. Il existe certes quelques

solutions pour contourner cette

limitation, mais aucune n'est,

Améliorer les copier-

Une autre bizarrerie de Win-

dows 8 concerne une fonction

aussi banale que le copier-col-

ler. Le problème se situe à deux

niveaux. D'abord à celui de la

barre latérale qui s'affiche sur la

droite de l'écran d'accueil et qui

offre des fonctions partagées

entre les différentes applis tac-

tiles. Bien qu'il soit envisageable

d'afficher la barre sur le Bureau.

aucun logiciel Windows ne

semble en mesure d'en utiliser

les fonctions de Partage (ce qui

faciliterait pourtant les

pour l'heure, parfaite.

coller entre applis

L'astuce consiste à créer un raccourci sur le Bureau vers le dossier système, qui regroupe tous les éléments épinglés sur l'écran d'accueil. Cliquez du bouton droit sur le Bureau et sélectionnez Nouveau puis Raccourci dans le menu contextuel. Un assistant s'ouvre alors. Dans le champ de saisie Entrez l'emplacement de l'élément, saisissez d'un seul trait la commande *%windir%\explorer.* exe shell:::{4234d49b-0245-

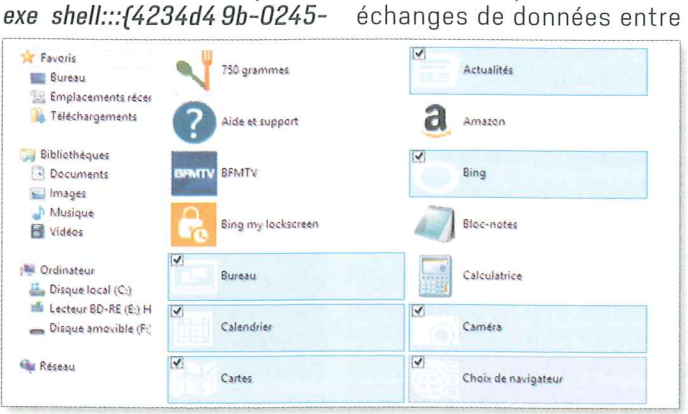

Grâce à une petite ruse, vous pouvez accéder, depuis le Bureau, à toutes les applis de l'écran d'accueil, en passant par l'Explorateur de Windows.

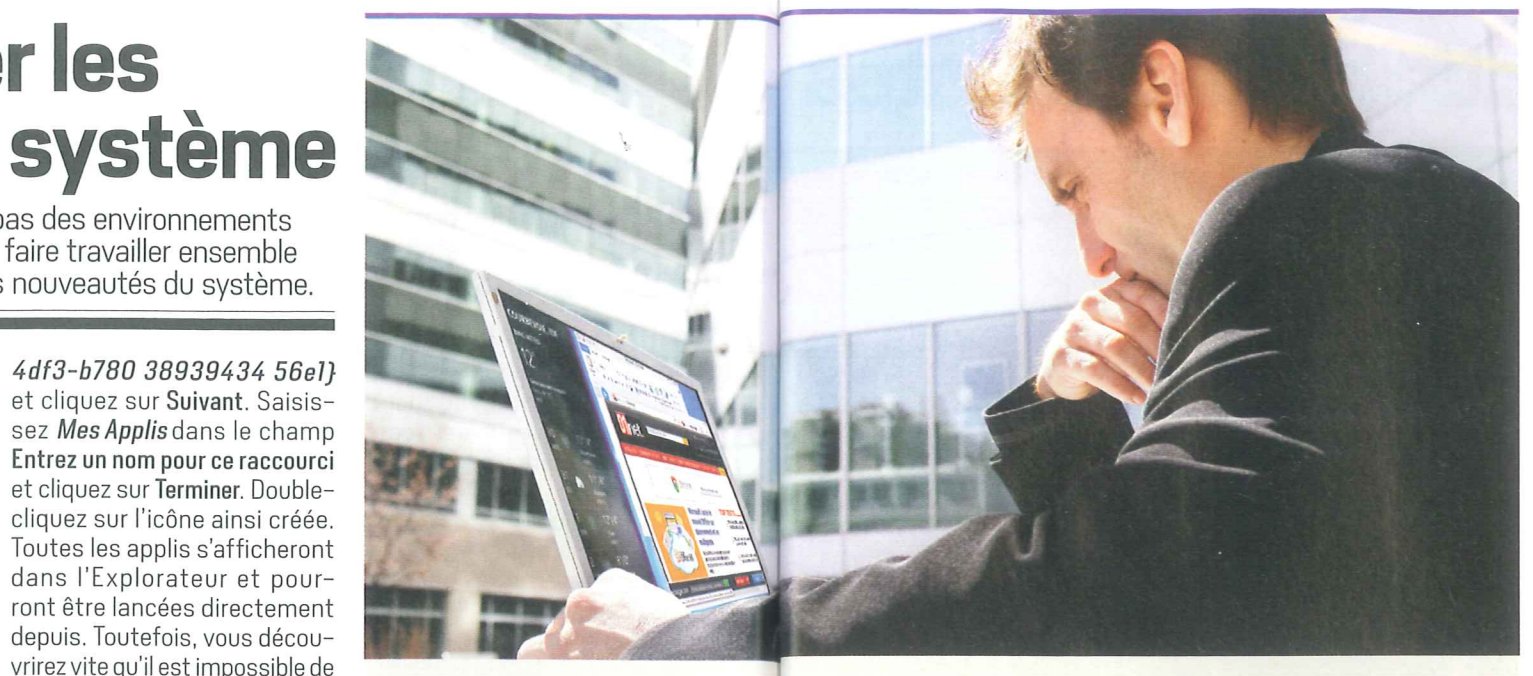

### Afficher côte à côte les applis du Bureau et de l'écran d'accueil

Microsoft permet aux utilisateurs de Windows 8 d'afficher ensemble deux programmes, aussi bien des logiciels pour le Bureau que des applis de l'écran d'accueil. Cette fonction se nomme le mode Côte à côte (ou mode Snap). À l'origine, il a été conçu pour que l'on puisse afficher simultanément à l'écran deux applis tactiles. Mais comme le Bureau est lui aussi considéré comme une appli à part entière,

applis, quelles qu'elles soient) ou de Recherche.

Deuxième niveau du problème : s'il est souvent possible de « coller » des données d'un logiciel Windows vers une appli, l'inverse est plus compliqué, car bien des applis ne possèdent pas de fonction Copier.

Pour contourner cette limitation, vous pouvez utiliser le bien nommé Presse-Papiers. Cette appli du Windows Store vient compléter la fonction Partager de la barre latérale et permet de copier les informations d'une appli dans le presse-papiers de Windows pour les coller ensuite dans le logiciel de votre choix. Petit exemple. Obtenez Presse-Papiers à l'adresse http://bit. ly/UnZUQ3. Une fois l'appli installée, ouvrez de nouveau le Windows Store et affichez la fiche de présentation de n'importe quelle appli. Ouvrez alors

il est possible de ruser : vous pouvez facilement travailler sur Word ou Excel tout en gardant un œil sur l'activité d'une appli de l'écran d'accueil, par exemple votre fil Twitter ou une conversation sur Skype. Autre exemple, vous pouvez afficher une appli d'actualités sur un côté de l'écran et ouvrir les liens Web présentés dans les articles dans votre navigateur préféré, de l'autre

la fonction Partager par le raccourci Windows + H, sélectionnez Presse-Papiers et cliquez sur Copie. Basculez maintenant sur le Bureau et ouvrez le fichier Word, par exemple, Collez le contenu du Presse-Papiers grâce à la combinaison Ctrl + V. Le nom de l'appli sélectionnée ainsi que l'adresse permettant d'y accéder sont alors insérés dans votre document.

### Epingler n'importe quelle icône du Bureau sur l'écran d'accueil

L'écran d'accueil de Windows 8 a subi bon nombre de critiques depuis son apparition dans les versions de test du nouveau système. Pourtant, il présente quelques fonctions bien pratiques. Ainsi, y épingler n'importe quelle icône ou presque est faisable : des logiciels du

côté. Pour partager ainsi l'affichage de votre écran, il suffit de alisser une appli à l'aide de la souris sur l'un des côtés de l'écran. Lorsque vous travaillez sur le Bureau, vous pouvez refaire apparaître la dernière appli utilisée. à son emplacement initial, en appuyant sur la combinaison Windows +;. Pour retrouver un Bureau en plein écran, appuyez sur Windows + Maj + ;.

Bureau bien sûr, mais également des fichiers, des dossiers, etc. Pour cela, ouvrez l'Explorateur de fichiers (Windows + E). Cliquez du bouton droit sur une entrée de l'arborescence et choisissez Épingler à l'écran d'accueil dans le menu contextuel qui s'affiche. Idem pour épingler une bibliothèque (Musique, Vidéos, Images...) ou un espace de stockage (disque dur, clé USB...).

Pour le Panneau de configuration ou la Corbeille, c'est à peine plus compliqué. Dans l'Explorateur de fichiers, cliquez sur Bureau, repérez l'icône du Panneau de configuration ou celle de la Corbeille. Sélectionnez-la, cliquez dessus du bouton droit de la souris et sélectionnez Épingler à l'écran d'accueil. Cette fonction est présente systématiquement dans le menu contextuel accessible par un clic droit

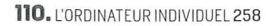

# Gagner du temps avec les raccourcis clavier

Tout tactile. Windows 8? Pas du tout! Les raccourcis clavier restent, encore et toujours, le meilleur moyen d'utiliser efficacement le nouveau Windows. Et celui-ci en intègre de nouveaux. Voici ceux à connaître!

un écran tactile. C'est pourquoi le duo souris/ clavier demeure incontournable pour piloter la majorité des logiciels existants. Avec ses coins réactifs, Windows 8 propose une gestuelle à la souris originale qui tente de se rapprocher autant que possible le comportement d'un écran tactile. Pourtant, rien ne semble aussi efficace et plus produc- grer, celui qui vous permet d'outif que l'utilisation de raccourcis clavier pour piloter le nouveau système. La majorité de ceux qui fonctionnaient sous Windows 7 reste d'ailleurs d'actualité avec Windows 8. Toutefois, Microsoft propose aussi quelques nouveaux raccourcis qu'il est urgent d'apprendre, les Paramètres. Enfin, les racpour utiliser à fond son PC.

Vers l'écran d'accueil. Tous ceux qui pestent contre la nouvelle interface doivent vite assimiler deux raccourcis : la touche Windows et la combinaison Windows + D. Vous pourrez ainsi basculer en un rien de temps entre le Bureau et l'écran d'accueil! Une brève pression sur la touche Windows déclenche l'apparition de l'écran d'accueil à tout instant, que vous sovez sur le Bureau ou dans une appli. Une nouvelle pression brève, glée dans la barre des tâches). vous ramène d'où vous veniez. À l'inverse, **Windows + D** appelle instantanément le Bureau.

Par la suite, d'autres combinaisons de touches se révéleront indispensables afin d'éviter un recours inutile à la souris. À commencer par celles permettant de basculer rapidement entre les applis et les logiciels. Avec Windows + Tab, yous passez rapidement d'appli en appli (le Bureau étant alors considéré comme une d'accueil que le depuis le Bureau

out le monde n'a pas appli à part entière). En revanche, la combinaison Alt + Tab permet de jongler aussi bien entre les applis ouvertes qu'entre les différents logiciels ouverts sur le Bureau. La différence est subtile mais capitale. Seule la combinaison des touches Alt + Tab permet de basculer instantanément d'un logiciel du Bureau à une appli Windows 8.

> Autre jeu de raccourcis à intévrir les fonctions de la barre latérale droite. Windows + C affiche l'affiche dans son ensemble. Windows + Q affiche le volet de recherche. Windows + H déclenche le volet Partager. Windows + K ouvre le volet Périphériques et Windows + I dévoile courcis Ctrl++ et Ctrl+-déclenchent le « zoom sémantique » : pratique par exemple pour afficher, d'un seul coup, toutes les icônes de l'écran d'accueil.

> Favoris sous la main. Sachez enfin que vous pouvez créer vos propres raccourcis clavier pour lancer rapidement vos logiciels favoris. Depuis le Bureau, cliquez du bouton droit sur l'icône d'un programme et sélectionnez Propriétés (pressez aussi la touche Maj si l'icône est épin-Dans l'onglet **Raccourci**, cliquez sur le champ Touche de raccourci pour y placer le curseur. Maintenant, réalisez la combinaison de touches que vous souhaitez associer à ce programme. Par exemple, utilisez Ctrl + Alt + W pour Word, Ctrl + Alt + E pour Excel, Ctrl + Alt + P pour PowerPoint, etc. Par la suite, vous pourrez lancer le programme à l'aide de ce raccourci, aussi bien depuis l'écran

### Ajouter des fonctions manquantes et compenser les lacunes du système

Le nouvel écran d'accueil et ses applis sont la réponse de Microsoft à des usages toujours plus tactiles et mobiles. Voici comment repousser les limites de Windows 8.

'évolution de Windows, marquée par la mobilité, le tactile et les applis, se traduit par l'apparition d'un écran d'accueil. Et on le sait déjà, Microsoft poursuivra dans la même direction, la première mise à jour étant attendue dès la fin 2013. Alors, autant s'accoutumer dès aujourd'hui à ce nouvel univers. Qui est encore imparfait, mais qu'il est possible de compléter pour faire aussi bien qu'avec les versions précédentes du système.

### Forcer l'ouverture de certains sites Web

Sous Windows 8. Internet Explorer 10 est fourni en deux versions : une version complète pour le Bureau, et une version pensée pour un usage mobile, donc allégée. Cette dernière a la particularité de ne pouvoir être ni enrichie ni personnalisée. Elle incorpore son propre lecteur Flash, mais celui-ci ne s'active pas automatiquement. Il a été en effet modifié pour prendre en compte les usages tactiles et n'est pas compatible avec tous les sites. Pour que l'Internet Explorer de l'écran d'accueil affiche un site Web conçu avec la technologie en Flash, ce dernier doit être référencé dans la liste des sites compatibles. Une telle liste est tenue et mise à jour par Microsoft, mais elle est vraiment incomplète. Il est possible de la modifier manuellement afin d'v ajouter un site que l'on tient à visiter depuis l'univers de l'écran d'accueil. Pour cela. pressez les touches Windows + R et saisissez la commande suivante: notepad "%LOCAL APPDATA%\Microsoft\Internet

### Changer le fond de l'écran de verrouillage

Vous trouvez que l'écran de verrouillage est trop statique? Avec Bing My LockScreen (http://bit.ly/SpBtzt), vous pouvez ajouter une touche de fantaisie à vos démarrages en découvrant à chaque allumage du PC une nouvelle image. Cette appli se fournit pour cela dans le cataloque des images du moteur de recherche maison. Bing. Une autre trouvaille, Caméléon (http://bit.ly/ Wxool5), fait aussi varier votre écran de verrouillage au cours de la journée non seulement en piochant dans différentes banques d'images en ligne (dont celle de la NASA), mais aussi dans votre propre bibliothèque de photos. Ces deux applis sont gratuites.

Explorer\IECompatData\iecompat data.xml". Recherchez. à la fin de ce fichier. la section <Flash>. Ajoutez alors dans cette section l'adresse du site en Flash, en l'entourant de **<domain>** et **/domain>**. Exemple : <domain>www.01net.

com</domain>. Enregistrez le mois). Si vous souhaitez éviter ment perdus dès que Microcompatibilité Flash (une opération qui survient une fois par

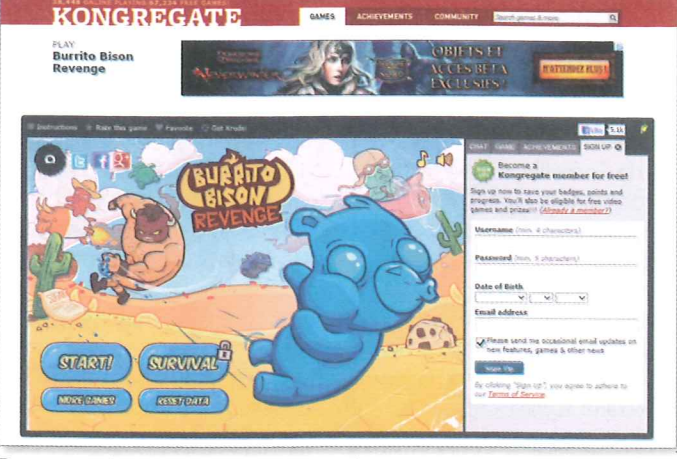

Pour pouvoir lire des sites en Flash depuis la version mobile d'Internet Explorer, il faut l'indiquer clairement à Windows en complétant la liste existante.

fichier et redémarrez l'ordina- cette mise à jour automatique teur. Une petite remarque : vos et gérer manuellement les sites ajouts seront automatique - compatibles, ouvrez IE10 depuis le Bureau, appuyez sur la touche soft mettra à jour sa liste de Alt pour afficher les menus et sélectionnez Paramètres d'affichage de compatibilité dans le menu Outils. Décochez alors la case Télécharger les listes de compatibilité.

### Lire tous les fichiers multimédias du marché

Dans Windows 8, les applis de l'écran d'accueil et du Windows Store s'affichent toutes en plein écran. Pour lire des fichiers vidéo, c'est l'idéal ! Sauf que le lecteur vidéo fourni par Microsoft n'est vraiment pas en phase avec les tendances du moment : ainsi, il n'accepte pas les fichiers au format MKV, très répandus, ni les sous-titres en

teurs sous Windows 8 doivent donc se tourner vers des lecteurs moins limités. Le Windows Store en propose déjà quelques-uns. Multimedia 8 (http://bit.ly/RZNKts) de Marcelo Garcia sait par exemple lire sans souci les vidéos AVI et MP4 utilisant des fichiers de sous-titres externes SRT. Malheureusement, cette appli ne dère pas les fichiers MKV. Pour ces derniers, il faut s'orienter vers une appli payante. Mobile.HD Media Player (http:// bit.ly/RxUovK) ne coûte que 2,99 euros et lit parfaitement. sans aucune saccade, ce type de fichier vidéo. Ce lecteur gère aussi les sous-titres incorporés à ces fichiers vidéo. Sachez par ailleurs que les auteurs de VLC travaillent d'arrache-pied au développement d'une version de leur célèbre lecteur multimé-

SRT. Les utilisateurs d'ordina-

tactile de Windows 8. Mais il va falloir encore attendre quelques semaines avant d'en profiter.

### Naviquer dans une clé ŬSB sans passer par le Bureau

Sur les tablettes et les PC portables hybrides sous Windows 8, on peut passer beaucoup de temps sur les applis tactiles de l'écran d'accueil. Mais celui-ci ne se suffit pas totalement à lui-même. Il reste encore des situations et des manipulations où on doit revenir sur le Bureau. Par exemple, copier des fichiers depuis son réseau local ou une clé USB.

Ce retour au Bureau est pourtant loin d'être obligatoire. On trouve sur le Windows Store d'excellentes alternatives, 100 % tactiles. à l'Explorateur de fichiers. Certaines sont payantes tels que Files&Folders, Local Files, Fichiers ou Modern File Explorer. Mais d'autres sont gratuites et tout aussi réussies comme l'excellent Metro Com-

### Accéder au contenu multimédia du PC en un clic

Par défaut, les applications Vidéo et Musique de Windows 8 s'ouvrent sur le catalogue Xbox de Microsoft, Pour Live, qui propose

des films, des séries et des musiques à télécharger. Pratique si vous voulez acheter des nouveautés... Sauf que la plupart du temps, ces applications sont davantage utilisées pour lire des fichiers multimédias déjà présents sur votre PC. Il est possible de forcer ces applis à s'ouvrir par défaut sur les bibliothèques

chant un bandeau publicitaire (à télécharger depuis http://bit. ly/TAcduy) ou My Explorer, sans publicité et très visuel, mais en 🛛 📒 Personnaliser anglais (disponible sur http:// bit.ly/VanCew).

### **Accéder** aux applis en anglais dans le Store

À en croire Microsoft, le Windows Store proposerait désormais près de 40 000 applis. Pourtant, sur les ordinateurs français, le magasin d'applications en affiche à peine plus de 3000. La raison? Seules les applis en français sont présentées par défaut. Pour accéder à l'intégralité du catalogue

européen, lancez le Windows Store depuis l'écran d'accueil. Ouvrez les Paramètres à l'aide du raccourci Windows + I. Sélectionnez **Préférences**. Basculer le bouton Simplifier la recherche d'applications dans mes langues images et thèmes aléatoirepréférées sur Non.

Vous aurez accès aux applis dans d'autres langues. Vous y trouverez ainsi nombre de essayé gratuitement durant pépites très visuelles et ergo- trente jours.

dia adaptée à l'environnement mander, en français mais affi- nomiques, pour lesquelles l'absence de version francaise est rarement pénalisante à l'usage.

### l'image de fond

Avec les versions antérieures de Windows, personnaliser l'interface avec ses propres couleurs et fonds d'écran était simple. Cela reste possible avec le Bureau de Windows 8. en revanche l'écran d'accueil n'offre que très peu de possibilités de personnalisation (choix limité de thèmes, pas de changement de l'image de fond).

Pour contourner ces manaues, l'éditeur Stardock propose en téléchargement le petit outil Decor8 (www.stardock. com). Très simple d'emploi, il vous permet d'importer vos propres images de fond, de créer vos thèmes et jeux de couleur, ou même de varier les ment au fil de la journée. L'outil est certes pavant (moins de 4 euros), mais il peut être

qui rassemblent vos fichiers audio et vidéo, plutôt que sur l'offre en ligne

cela, ouvrez l'appli Vidéo, puis affichez le menu Paramètres par le raccourci Windows + I. Cliquez

sur Préférences et pour Ouvrir mes vidéos au démarrage de l'application. choisissez Actif

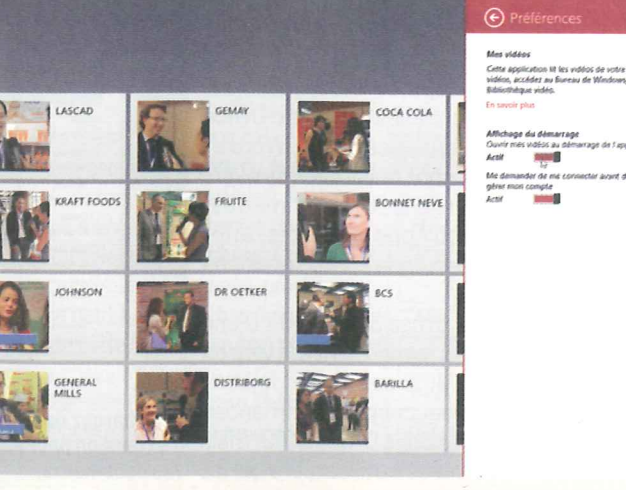